| 居宅介護支援                                              |           |     |          | 訪問介護     |           | 通所介護      |  |
|-----------------------------------------------------|-----------|-----|----------|----------|-----------|-----------|--|
| 0                                                   |           |     |          | 0        |           | 0         |  |
| ID.0074 自事業所や他事業所の事業所番号が変更となる場合、どのような操作を<br>行えばよいか。 |           |     |          |          |           |           |  |
| メニュー名                                               |           |     |          |          |           |           |  |
| 大分類                                                 | 類 管理者メニュー |     | 中分類      | 契約事業所マスタ | 小分類       | サービス種類と体制 |  |
| 大分類 マスタ管理                                           |           | 中分類 | 関連事業所マスタ | 小分類      | サービス種類と体制 |           |  |
| Q                                                   | -         |     |          |          |           |           |  |

自事業所や他事業所の事業所番号が変更となる場合、どのような操作を行えばよいのか。

A

## ■ 自事業所の事業所番号を変更する場合

【例】 平成 28 年 5 月から事業所番号が変わる場合

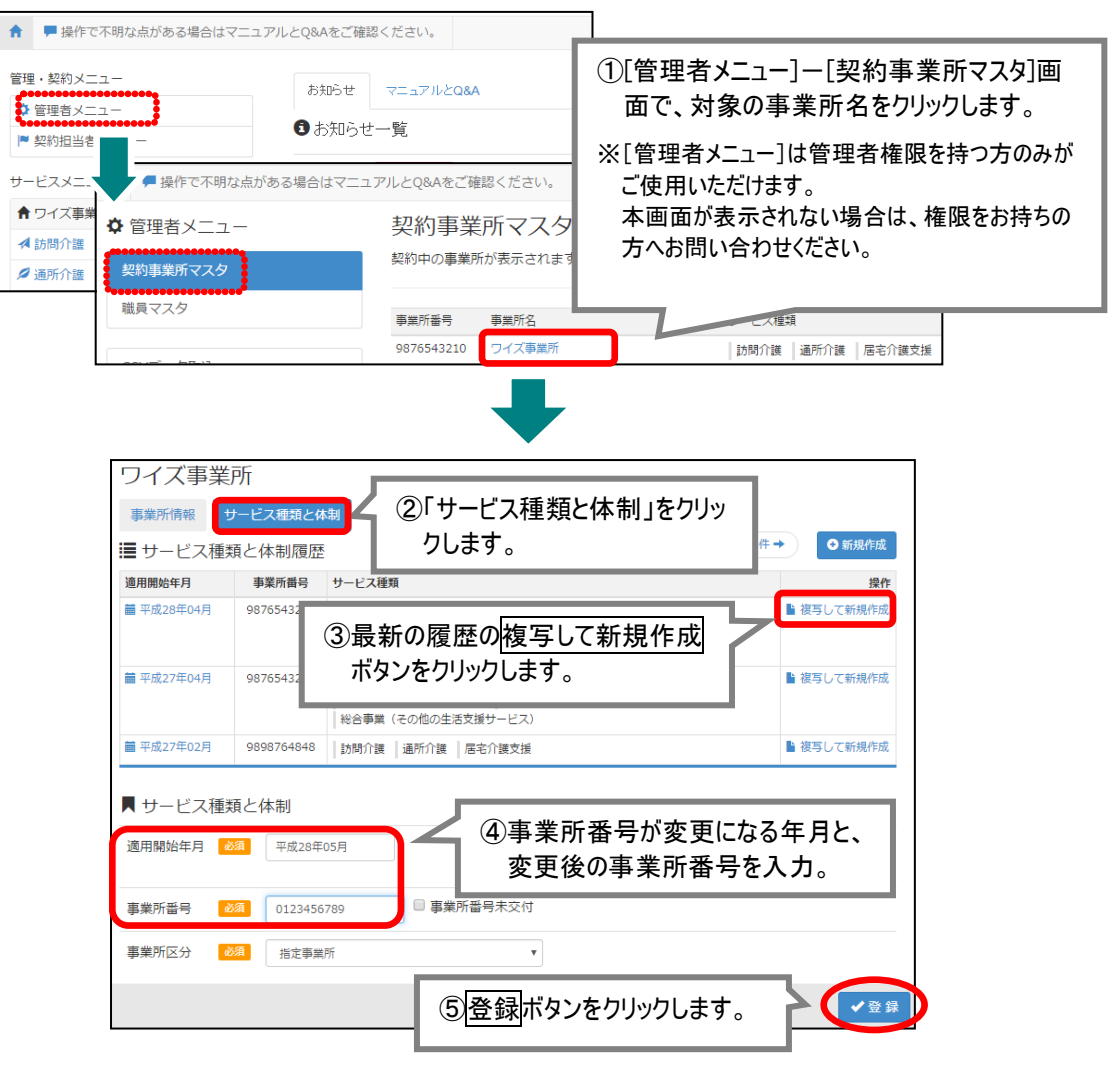

(次ページに続きます⇒)

| 居宅介護支援 | 訪問介護 | 通所介護 |
|--------|------|------|
| 0      | 0    | 0    |

登録後、履歴欄に「適用開始年月:平成28年5月」の履歴が追加されたことを確認します。

| ■ サービス種類            | 頃と体制履歴     |                                                                                      | 亦再後の東業研悉只で        |  |  |
|---------------------|------------|--------------------------------------------------------------------------------------|-------------------|--|--|
| 適用開始年月 事業所番号 サービス種類 |            |                                                                                      | 友史夜の尹未の宙らし、<br>   |  |  |
| ■ 平成28年05月          | 0123456789 | 訪問介護     地域密善型通所介護     居宅介護支援     総合事業(訪問型サービス)     総合事業(通所型)     総合事業(その他の生活支援サービス) | 履歴が追加されたことを確認しより。 |  |  |
| <b>iii</b> 平成28年04月 | 9876543210 | 訪問介護   地域密着型通所介護   居宅介護支援                                                            | 認知症対応型通所介護        |  |  |

以上で、自事業所の事業所番号を変更する操作は終了です。

## ■ 関連事業所である他事業所の事業所番号を変更する場合

【例】平成 28 年 5 月から事業所番号が変わる場合

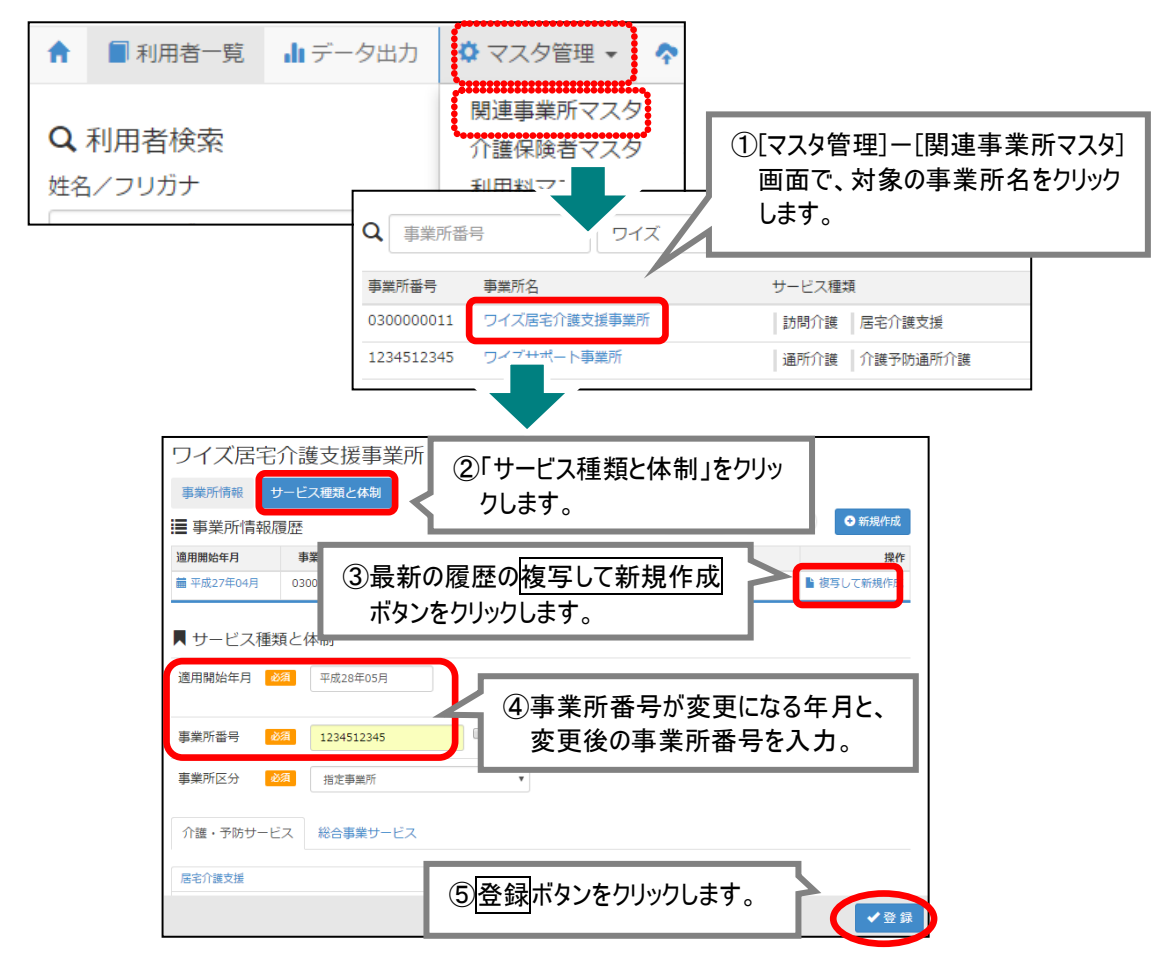

登録後、履歴欄に「適用開始年月:平成28年5月」の履歴が追加されたことを確認します。

| ■ 事業所情報履歴         |            |               | ◆前の3件          | <ul> <li>←前の3件</li> <li>次の3件 →</li> <li>●新規作成</li> </ul> |  |  |
|-------------------|------------|---------------|----------------|----------------------------------------------------------|--|--|
| 適用開始年月            | 事業所番号      | サービス種類        |                | 操作                                                       |  |  |
| <b>繭</b> 平成28年05月 | 1234512345 | 訪問介護 居宅介護支援   |                | ▶ 複写して新規作成                                               |  |  |
| <b>繭</b> 平成27年04月 | 030000011  | 訪問介護   居宅介護支援 |                | 1 泊田 一大郎(田)に成                                            |  |  |
|                   |            |               | 変更後の事業所属歴が追加され | - 変更後の事業所番号で、<br>履歴が追加されたことを確認します。                       |  |  |

以上で、他事業所の事業所番号を変更する操作は終了です。